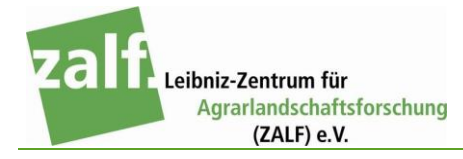

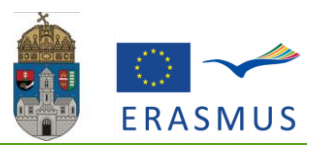

# JEGYZŐKÖNYV 2013. június 1-szeptember 1

#### Készítette: Bátor Hajnalka (VFSGID)

### BEMUTATKOZÁS

Bátor Hajnalka vagyok, negyedéves környezetmérnök hallgató. Amikor tudatosult bennem, hogy Erasmus programmal külföldi nyári gyakorlaton vehetek részt, rengeteg dolog kavargott a fejemben: Helyt tudok állni? Biztosan külföldre szeretnék menni?... Miután sikerült meggyőznöm magam és a mellettem lévő személyek is abban támogattak, hogy menjek – amit külön köszönök – úgy döntöttem belevágok. Ezután következett a cégkeresés, ami a legnehezebb feladatom volt. Rengeteg cégnek írtam, de nem kaptam pozitív választ. Egyszer viszont, amikor az előző gyakorlati helyemre hívtak segíteni, megkérdeztem valakit, aki elég sok nemzetközi kapcsolattal rendelkezik, hogy van-e esetleg Németországban olyan ismeretsége, ahol gyakornokokat is fogadnak? Szerencsére volt, Münchebergben. Azonnal írt a nevemben egy e-mailt az ismerősének, én is felvettem vele a kapcsolatot és végül ehhez a céghez kerültem. Természetesen honvágyam volt, de hálás vagyok, hogy egy ilyen céghez mehettem, nagyon rendesek voltak velem és rengeteget tanultam. Köszönöm a sok támogatást, bíztatást!

És most a legfontosabb, hogy mit is csináltam három hónap alatt.

# ELMÉLETI ÁTTEKINTÉS

A leggyakoribb vízzel kapcsolatos mutató a talajok esetén a nedvességtartalom, mit kiszárítás után mérleggel határoznak meg a leggyakrabban.

A vízmozgás leírásához – mivel az a potenciálkülönbség alapján történik – szükséges ismerni a talaj aktuális vízpotenciálját, ezt megközelítően a talajnak a vizet megkötő erejével lehet megmagyarázni. A nedves talaj kevésbé ragaszkodik a benne lévő vízhez, mint a nagyon száraz. A vízpotenciált azzal a nyomásértékkel fejezik ki, amellyel a talajszemcséről le lehet szorítani a vizet. Tehát ha mért nedvességtartalom értékünk van, akkor egy megfeleltetési görbével (pF görbe) ki lehet számolni a vízpotenciált.

Ennek a görbének rendszerint különböző pontjait határozzák meg és a pontokra illesztenek egy folyamatos vonalat, ami majd később a vízmozgás – főleg numerikus modellezése – számszerűsítése során használnak. Azért van a görbére szükség, mert – természetszerűen – a vízpotenciál és a nedvességtartalom is tetszés szerinti értéket tud felvenni a száradás vagy a benedvesedés folyamán.

### BOLYGATATLAN TALAJMINTA VÉTELEZÉS

A talajmintákat parcellázott kukoricával, búzával beültetett illetve műveletlen szántóföldön vettem (*1. ábra*). A parcellák lényege, hogy megbizonyosodjunk arról, hogy milyen hatással van a művelés a talajra a műveletlenhez képest.

Ásóval úgynevezett padokat ástam 5, illetve 10 cm mélyen, majd bolygatatlan mintavevő eszközzel mintákat vettem, melyek a cilinderekbe kerültek. A mintával teli cilindert később közvetlenül a HYPROP mérőfejekhez csatlakoztattam, melyekkel könnyedén analizáltam azokat.

A minták használatig a hűtőszekrénybe kerültek tárolásra.

#### initian nasznanarig a natoszókrónybe ke

## HYPROP

A benedvesített talajt hagytam kiszáradni, miközben tenziométerrel mértem a vízpotenciálját (ez a műszer közvetlenül a potenciált méri) és mérleggel a tömegét, majd megkaptam a nedvesség százalékot a teljes kiszorítás után. Ezekből az időnkénti adatpárokból (nedvességtartalom, vízpotenciál) a vízzel telített és száraz állapot közötti pF görbe pontok előállnak automatikusan. Ezekre lehetett a görbét illeszteni.

Egy-két nappal a vizsgálat megkezdése előtt a mintákat kivettem a hűtőszekrényből és fedél nélkül vízbe helyeztem őket.

#### A mérés menete:

A megtisztított eszközöket leválasztottam a vákuumos berendezésről, miután a nyomáskülönbséget kiegyenlítettem. A mérőfej adapterét eltávolítottam, majd a vizet a mérőfejben hagyva csatlakoztattam a számítógéphez. A Tensioview programban megkerestem az eszközt, majd ellenőriztem, hogy megfelelő-e a tenziométer csatlakozók nyomásértéke (kb. 1 hPa). Ezt követően a felső mélységet mérő tenziométert is leválasztottam a tisztítóberendezésről, púpig töltöm buborékos desztillált vízzel, majd a megfelelő csatlakozóba elkezdtem lassan betekerni, miközben a monitoron figyeltem a nyomásértékváltozást. Amikor ez hirtelen felugrott kb. 400 hPa-ra, akkor bizonyos

2. ábra

volt, hogy a tenziométer megfelelően volt csatlakoztatva a mérőfejhez. Ugyanezt az alsó mélységhez tartozó tenziométerrel is elvégeztem. Miután ellenőriztem, hogy mindkét tenziométer megfelelően volt csatlakoztatva, lefedtem őket egy buborékos desztillált vízzel feltöltött védőkupakkal, nehogy kiszáradjon a porózus kerámiafejük. Ezután a vizet leöntöttem a mérőfejről és szárazra töröltem. A korábban a talajmintákba fúrt lyukak mélységét leellenőriztem, hogy a tenziométerek a megfelelő helyre kerüljenek. Ráfordítottam a mérőfejet a cilinderben lévő talajmintára, majd óvatosan visszafordítottam és a fémzárral rögzítettem azt (2. ábra). Ezt követően a mérőfejet újra csatlakoztattam a számítógéphez, és leellenőriztem, hogy a tenziométerek megfelelően működtek-e, illetve, hogy megfelelő volt-e a talajminta víztartalma. A kívánt nyomásérték ebben az esetben kb. -3-4 hPa. Az analitikus mérleget csatlakoztattam a programhoz, majd elvégeztem az első tömegmérést a mintán. A

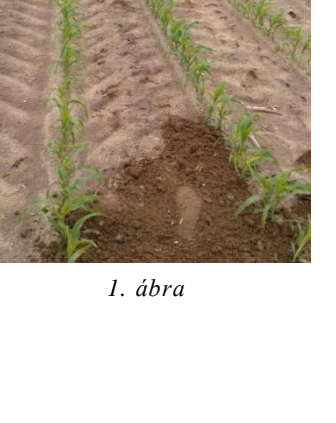

kísérletek beállítását követően kb. egy hétig naponta minimum kétszer-háromszor megmértem

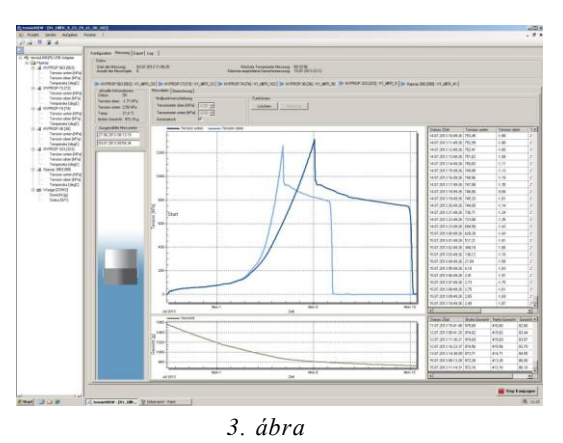

a minták tömegét, kivéve automatikus kísérletnél, mert az utóbbi esetben a minták a vizsgálat egész ideje alatt a mérlegen maradtak. A tenziométerek által mért nyomásadatokból kirajzolt görbét figyelve láthatóvá vált, hogy a víz forrását követte a levegő belépési pont, majd ezután a nyomásérték hamarosan visszaesett nullára (*3. ábra*). Ezzel befejeződött a mérés, le lehetett bontani a kísérletet.

#### Kísérlet lebontása:

A Tensioview programban leállítottam a kísérletet és a mérőfejet leválasztottam a számítógépről. Egy üres edénynek megmértem a tömegét, amit feljegyeztem. Ezt követően beletettem a mérőfejet ebbe az edénybe a hozzá csatlakoztatott cilinderrel együtt, majd óvatosan leválasztottam a cilindert úgy, hogy a talajminta az edényben maradt. Az összes talajmintát az edénybe helyeztem, majd szárítószekrénybe tettem 105 °C-ra 24 órára. Feljegyeztem az üres cilinder és a már kiszárított talajminta súlyát is. Ezt követően megtisztítottam az eszközöket (*4. ábra*).

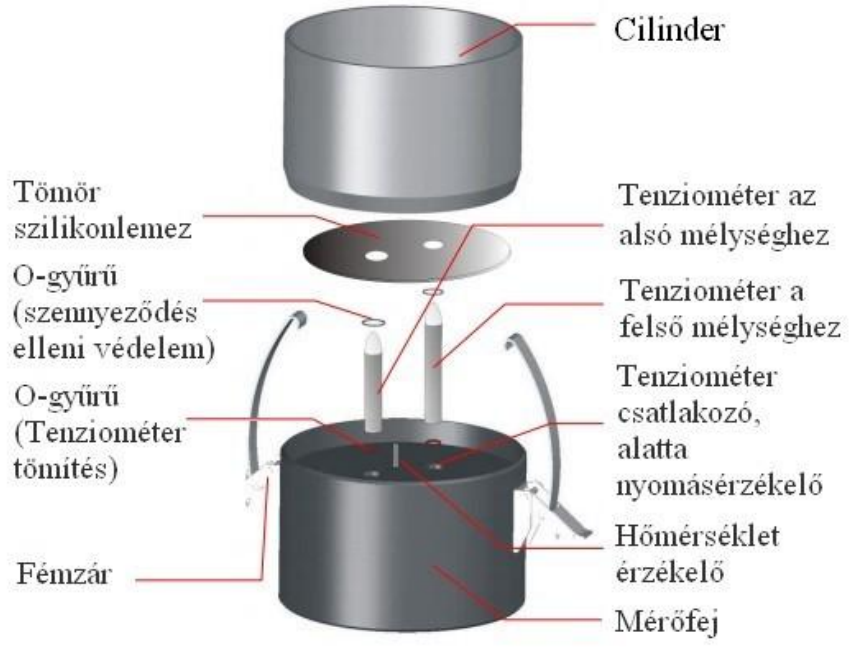

4. ábra

### Eszköztisztítás:

A mérőfejet a tenziométerekkel együtt desztillált vízzel óvatosan átmostam úgy, hogy a kábelcsatlakozót nem érte víz. Szárazra törlés után a tenziométereket kicsavartam a mérőfejből és csatlakoztattam őket а vákuumos tisztítóberendezéshez. A mérőfej tenziométer-csatlakozóit feltöltöttem buborékos desztillált vízzel, majd rácsatoltam az adaptert és ezt is csatlakoztattam a vákuumos tisztítóberendezéshez (5 ábra). Megengedtem a vizet és figyeltem, hogy a nyomás felment-e 1 bar-ra, ha nem megkerestem a légrést, majd automatizáltam a folyamatot és 24 óra múlva újra használhatóvá váltak az eszközök.

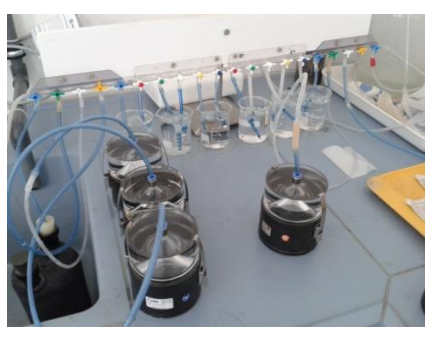

5. ábra

Az adatokat lementettem a Tensioview programból majd HYPROP-fit szoftverrel kerültek feldolgozásra.

#### HYPROP-FIT SZOFTVER

Α **HYPROP-Fit** szoftver lehetővé mérési teszi а eredmények egyszerű és hatékony feldolgozását. Először Tensioview programból а lementett \*.bhd fileokat megnyitottam a szoftverrel, majd a következő lépéseket hajtottam végre:

Az információk fülnél feljegyeztem az üres cilinder és az adott mérőfej súlyát [g],

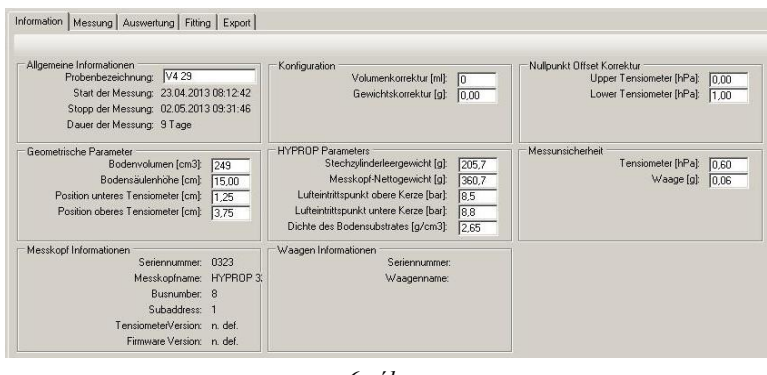

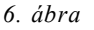

valamint a felső és az alsó tenziométer levegő belépési pontjait [bar] (6. ábra).

A mérés fülnél lekértem a levegő belépési pont görbéjét, majd a jobb oldali adatsorból kikerestem a szükséges adatokat az ellenőrző számítások elvégzéséhez. Ha az alábbi ábrán valami nem stimmelt az információk fülnél elvégeztem a korrekciókat.(*7. ábra*)

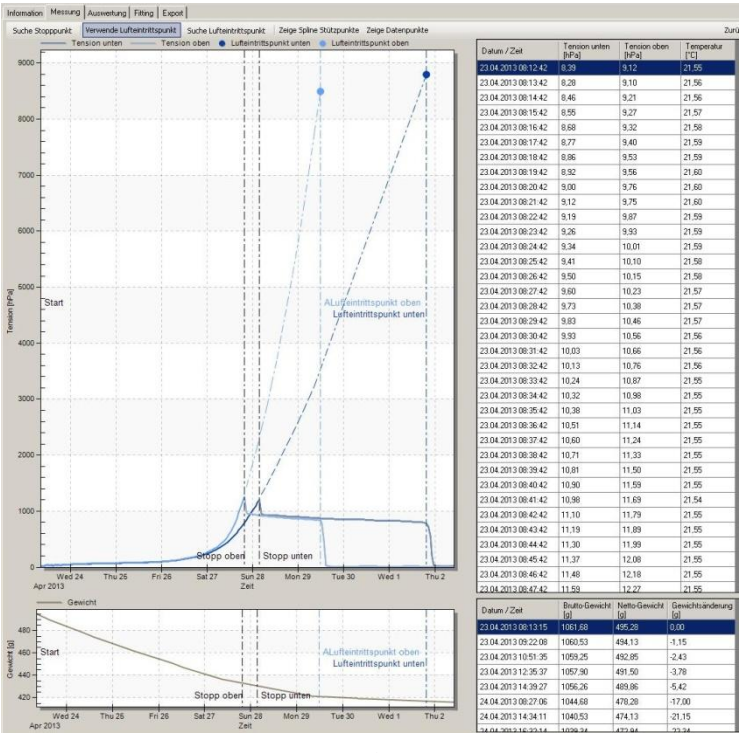

7. ábra

Az általam kiszámított adatokat (száraz talajtömeg, kezdeti víztartalom) az értékelés fülnél jegyeztem fel (8. *ábra*).

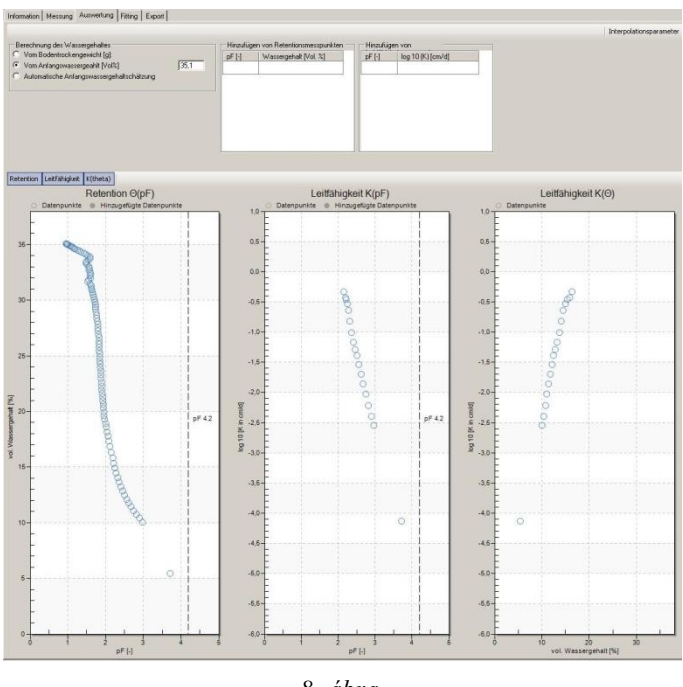

8. ábra

Az ábrákon látható mérési pontokra görbéket illesztettem, melyek a lehető legprecízebben kötik össze ezeket a pontokat (9. *ábra*).

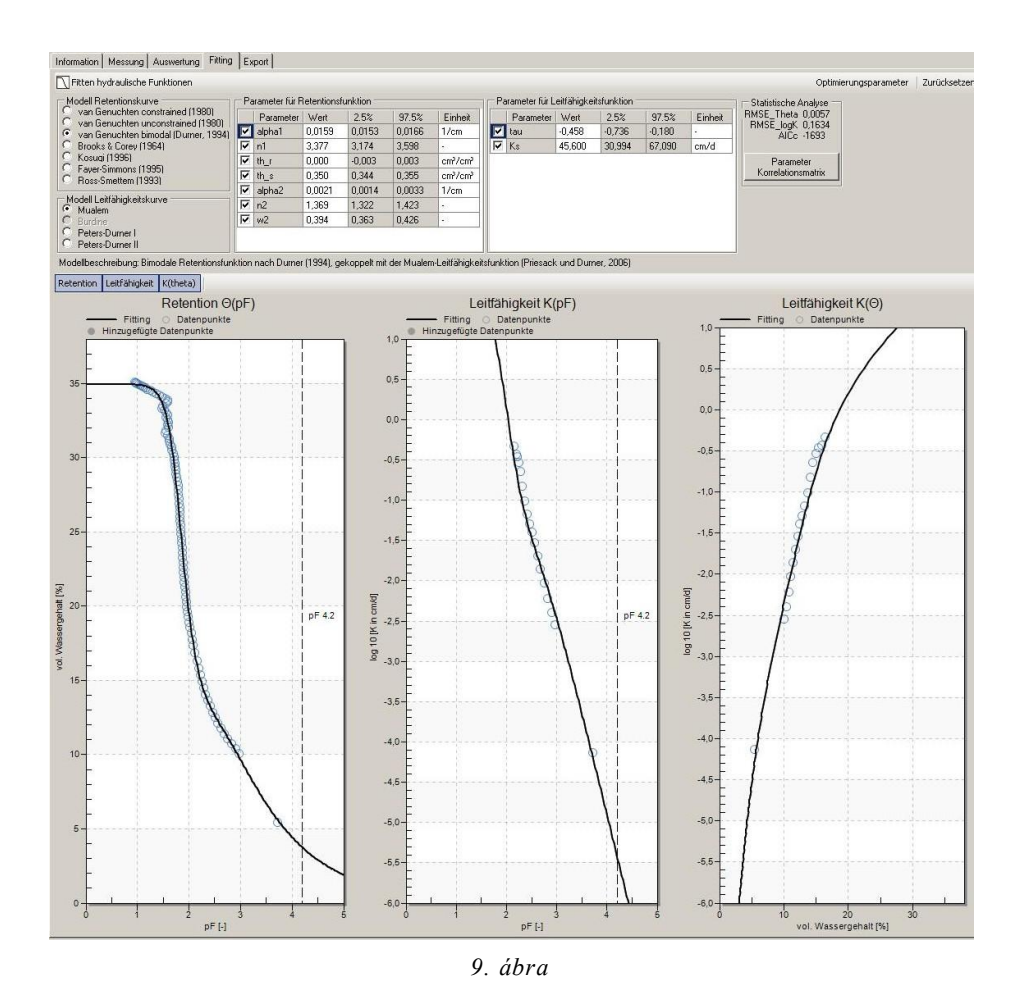

Az export fülnél könnyen kezelhető excel fájlokba mentettem le azokat az adatokat, melyek később feldolgozásra kerültek (*10. ábra*).

| Template1         | • 🗋 🖬 🗙                   |               |                      |              |                   |                      |                   | Res    |
|-------------------|---------------------------|---------------|----------------------|--------------|-------------------|----------------------|-------------------|--------|
| Dateibezeichnung  |                           |               |                      |              |                   |                      |                   |        |
| Dateinamenformat: | (Uate)_(Samplename)       |               |                      |              |                   |                      |                   | CSA T  |
|                   | <samplename></samplename> | <date></date> |                      |              |                   |                      |                   |        |
| Verzeichnis:      | D:\Eigene Dateien nutze   | er\HYPROP\    |                      |              |                   |                      |                   | Browse |
| C 1 1             |                           |               |                      |              |                   |                      |                   |        |
| Diagramm          | 🔽 Data                    | _             |                      |              |                   |                      |                   |        |
| Retention         | ☑ Information             | M Base points |                      |              |                   |                      |                   |        |
| Leitfähigkeit     | Messwerte                 | pF [-]        | Wassergehalt [Vol %] | pF[·]        | log 10 (K) [cm/d] | Wassergehalt [Vol %] | log 10 (K) [cm/d] |        |
| I Tension         | Ergebnisse                | 0.1           |                      |              |                   |                      |                   |        |
| Gewicht           |                           | 0,1           |                      |              |                   |                      |                   |        |
|                   |                           | 0.2           |                      |              |                   |                      |                   |        |
|                   |                           | 0.4           |                      |              |                   |                      |                   |        |
|                   |                           | 0.5           |                      |              |                   |                      |                   |        |
|                   |                           | 0.6           |                      |              |                   |                      |                   |        |
|                   |                           | 0,7           |                      |              |                   |                      |                   |        |
|                   |                           | 0,8           |                      |              |                   |                      |                   |        |
|                   |                           | •             | 1                    | • <b>•</b> • |                   |                      |                   |        |
|                   |                           |               |                      |              |                   |                      | llodate           |        |
|                   |                           |               |                      |              |                   |                      |                   |        |
| Dest Deservices   |                           |               |                      |              |                   |                      |                   |        |
| FUSI-FIDCessing   |                           |               |                      |              |                   |                      | Denething         |        |

10. ábra

## TALAJSZEMCSE ANALÍZIS

10 g morzsolt talajhoz 25 ml Na<sub>4</sub>P<sub>2</sub>O<sub>7</sub>-t adtam, majd a flakont lezártam, összeráztam, majd 12 órán át állni hagytam. Az idő leteltével 25 ml desztillált vizet adtam hozzá és 4 órára rázógépbe tettem. Ezt követően további 200 ml desztillált vizet öntöttem hozzá, majd a rázógépen lévő egymáshoz illesztett 3 különböző méretű (630  $\mu$ m, 200  $\mu$ m, 63  $\mu$ m) szitán öntöttem át a mintát, desztillált vízzel utána öblítettem, hogy ne vesszen

kárba talajminta (11. ábra). Azt az oldatot, mely átfolyt a legkisebb méretű szitán is, külön flakonban felfogtam, melyet

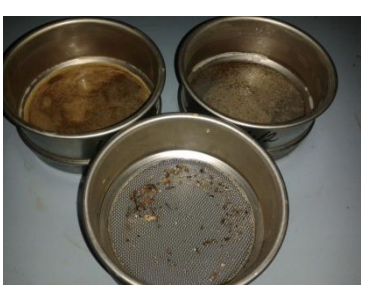

11. ábra

később analizáltam. Az egymáson lévő szitákat az általuk felfogott különböző méretű talajszemcsékkel együtt szárítószekrénybe raktam fél órára. Ezt követően mérhetővé vált a száraz tömegük, melyet a sziták által fel nem fogott talajszemcsék analizálásánál használtam fel.

Az analizálandó mintát egy számítógéphez csatlakoztatott fotométer küvettájába pumpáltam, majd megadtam a szükséges adatokat, többek között az előzőleg lemért szitákon maradt talajminta tömegeket. Húsz perc elteltével megkaptam a kívánt adatokat *(12. ábra)*.

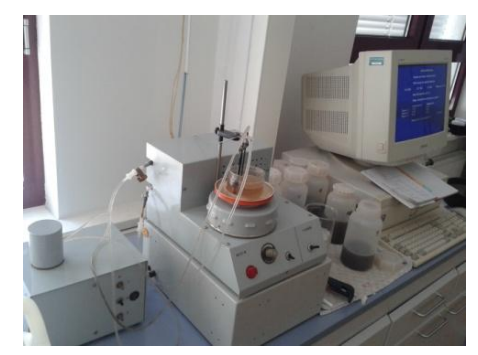

12. ábra

### DEDELOWI TALAJVÍZVIZSGÁLAT

A korábban kifúrt kutakat felkeresve megmértem a talajvízmélységet egy speciális mérőszalaggal, melynek végén egy olyan eszköz helyezkedett el, ami vízzel történő érintkezésnél fényjelzést adott. A led világítás láttán megbizonyosodhattam arról, hogy elértem a talajvizet, így a mérőszalagról leolvastam, milyen mélyen van a talajvíz a felszínhez képest. Ezen kívül Penetrométer segítségével megvizsgáltam az EC-t és a pH-t. A kútba egy slagot eresztettem le a talajvízszintig, majd elektromos pumpa segítségével vízmintát vettem, melyet később a laborban analizáltam.

A kutakból vett talajvízminták laboratóriumi elemzése során több paramétert is vizsgáltam:

#### O-foszfát

50 ml-es mérőlombikba 40 ml szűrt talajvízmintát pipettáztam, ehhez 1 ml aszkorbinsavat és 2 ml molibdát reagens oldatot adtam, majd desztillált vízzel feltöltöttem a lombikot a jelzésig. Tíz perc után 880 nm-en megmértem az extinkciót.

# Összes foszfát

100ml szűretlen mintához 1ml  $H_2SO_4$  III-t adtam (kb. pH 1ig), majd ebből 40 ml-t egy 100 ml-es Erlenmeyer lombikba pipettáztam. Ehhez adtam 4ml  $K_2S_2O_8$ -t. Ezt követően a mintákat 130 °C-os szárítószekrénybe helyeztem, ahol 90 percig forraltam. A szárítószekrényből kivéve hűlni hagytam. 50 ml-es lombikba áttöltöm és kb. 40 ml-re desztillált vízzel hígítottam. Ezután hozzáadtam 1ml aszkorbinsavat és 2 ml molibdát II. oldatot, majd a lombikot desztillált vízzel feltöltöttem a jelzésig. Összekevertem, majd 10 perc múlva 880nm-en megmértem az extinkciót (*13.ábra*).

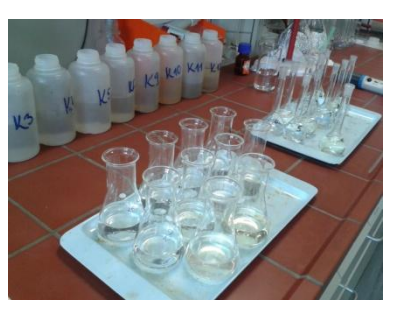

13. ábra

#### Vas

50 ml szűretlen vízmintát öntöttem egy főzőpohárba, majd ehhez 5ml K<sub>2</sub>S<sub>2</sub>O<sub>8</sub>-t adtam, 40 percig forraltam úgy, hogy az oldat mennyisége ne essen 20ml alá. A kihűlés után áttöltöttem egy 100 ml-es lombikba, majd hozzáadtam 5 ml tömény ammóniumacetátot, 2 ml hidroxilammónium-klorid oldatot és 2ml fenantrolint. Feltöltöttem a lombikot, majd 10 perc után 510 nmen megmértem az extinkciót (*14. ábra*).

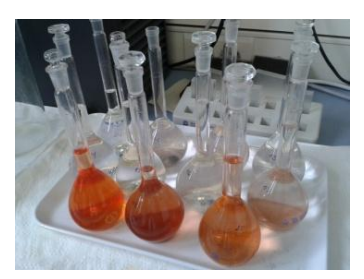

14. ábra

### Ammónium

20 ml szűrt vízmintát töltöttem egy 25 ml-es mérőlombikba. Hozzá adtam 2 ml szalicilát – citrát oldatot és 2 ml reagens oldatot, majd desztillált vízzel feltöltöttem a jelzésig a lombikot. 1-3 órán át 25 °C-on állni hagytam. Legkorábban 1, legkésőbb 3 óra múlva 655 nm-en megmértem az extinkciót (*15. ábra*).

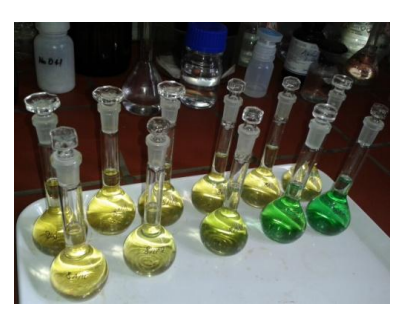

15. ábra